# **Payment with Bank Transfer**

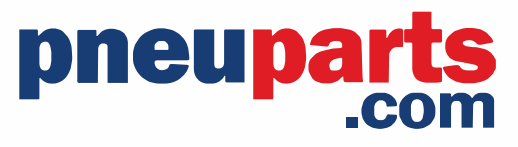

#### Step 1:

Go to your shopping cart: In the top right corner of the page

|                                                                                                    |                                                        |                                       | English                                                            | · ·                                                                                  |
|----------------------------------------------------------------------------------------------------|--------------------------------------------------------|---------------------------------------|--------------------------------------------------------------------|--------------------------------------------------------------------------------------|
| E Cust<br>We li                                                                                                    | omer service<br>ke to help you                         | Your account<br>Welcome Robin!        | Cart (1)<br>€ 11,10                                                |                                                                                      |
| ord search                                                                                                    |                                                        |                                       | ۹                                                                  | ]                                                                                    |
| s 🔮 Large stock 🔮 Tec                                                                                                    | hnical Support                                         |                                       |                                                                    | _                                                                                    |
|                                                                                                    |                                                        |                                       |                                                                    |                                                                                      |
|                                                                                                    | ?                                                      | (hiters                               |                                                                    |                                                                                      |
| t <b>ep 2:</b><br>lick on the next step.                                                                                                    | ₽                                                      | - Children                            |                                                                    | English 🗸                                                                            |
| tep 2:<br>lick on the next step.<br>pneuparts                                                                                                    | •.com                                                  | Customer servi<br>We like to help y   | ice<br>Your account<br>Welcome Robin!                              | English ✓ Cart (1)<br>€ 11,10                                                        |
| tep 2:<br>lick on the next step.<br>pneuparts                                                                                                    | R<br>COM<br>Item number or k                           | E Customer servi<br>We like to help y | ice<br>Your account<br>Welcome Robin!                              | English ✓<br>(11,10)<br>€ 11,10                                                      |
| tep 2:<br>lick on the next step.<br><b>pneuparts</b><br>Catalog ~<br>1 Order 2 Data (                                                                                                    | Rem number or k<br>Confirmation                        | E Customer servi<br>We like to help y | ice<br>Your account<br>Weltome Robin!                              | English ✓<br>Cart (1)<br>€ 11,10                                                     |
| tep 2:<br>lick on the next step.<br>pneuparts<br>Catalog ~<br>1 order 2 Data (<br>Your order                                                                                                    | Confirmation                                           | eyword search                         | ice<br>Your account<br>Welcome Robint                              | € English<br>€ 11,10<br>€ 11,10                                                      |
| tep 2:<br>lick on the next step.                                                                                                    | RETICLE                                                | eyword search                         | ice<br>rou Pour account<br>Welcome Robin!                          | English ✓<br>Cart (1)<br>€ 11,10<br>Q                                                |
| tep 2:<br>lick on the next step.<br>pneuparts<br>Catalog ~<br>(1) Order<br>(2) Data<br>(1)<br>Your order<br>QUANTITY<br>(1) 10                                                                        | Rem number or k<br>Confirmation<br>ARTICLE<br>PC04M5TL | eyword search                         | Ice<br>rou Pour account<br>Weltome Robin!<br>UNIT PRICE<br>C = 1.1 | English       ✓         Cart (1)          € 11,10                                    |
| tep 2:<br>lick on the next step.<br>preuparts<br>Catalog ~<br>(1) order<br>(2) Data<br>(1)<br>(2) Data<br>(1)<br>(2) Data<br>(1)<br>(2)<br>(2)<br>(2)<br>(2)<br>(2)<br>(2)<br>(2)<br>(2)<br>(2)<br>(2 | Confirmation  Confirmation  PC04M5TL                   | eyword search                         | ice<br>rou Pour account<br>Welcome Robint<br>UNIT PRICE<br>4 st 11 | English ✓ Cart (1)<br>€ 11,10 Cart L € 11,10 € 11,10 € 11,10 € 11,10 € 11,10 € 11,10 |
| tep 2:<br>lick on the next step.                                                                                                    | Confirmation  ARTICLE  PC04M5TL                        | eyword search                         | Ice<br>rou  Pour account<br>Welcome Robin:  UNIT PRICE<br>f = 1.1  | English ✓ Cart (1)<br>€ 11,10 Cart (1) € 11,10 € 11,10 € 11,10 € 11,10 € 11,343      |

## Step 3:

Delivery times are subject to change

Fill in the General form (your reference code if you have one) and the delivery adress, then click confirm.

| General               |                                                                                                    |  |
|-----------------------|----------------------------------------------------------------------------------------------------|--|
| Your reference:       | Mail PC04M5TL                                                                                                    |  |
| Delivery:             | ○ Partial delivery<br>● Complete                                                                                                    |  |
| Delivery:             | <ul> <li>Send (for urgent shipments, please contact us by phone)</li> <li>Pick up</li> </ul>                                                                                                    |  |
| nvoice method:        | 🖾 By e-mail                                                                                                    |  |
| Method of payment:    | Online payment       Image: Constraint of the second second |  |
| APPENDIX (DRAWING / F | PURCHASE ORDER/ etc.)                                                                                                    |  |
| Appendix:             | Bestand kiezen       Geezen         File types: pdf, xpdf, jpg, bmp, maximum 64 MB                                                                                                    |  |
| COMMENTS              |                                                                                                    |  |
| Comments:             |                                                                                                    |  |
| DELIVERY ADDRESS      |                                                                                                    |  |
|                       | Select address 🗸                                                                                                    |  |
| Name:                 |                                                                                                    |  |
| Address:*             | Florijn 10 b/c                                                                                                    |  |
| Postal code:*         | 5751PC                                                                                                    |  |
| City:*                | Deurne                                                                                                    |  |
| Country:*             | NETHERLANDS                                                                                                    |  |
|                       |                                                                                                    |  |

# Step 4:

Check your data and articles, accept the general terms and click on the order button.

| our data                | / <u>Wijzig</u> | *     | ARTICLE         | YOUR CODE | DELIVERY TIME      | UNIT PRICE | TOTAL   |
|-------------------------|-----------------|-------|-----------------|-----------|--------------------|------------|---------|
| Sustomer Name:          | FHT Bus Robin   | 10    | PC04N           | 15TL      | Directly available | € 1,11     | €11,10  |
| ddress:                 | Florijn 10 b/c  |       |                 |           |                    |            |         |
| ostal code:             | 5751PC          | Terr  | reart           |           |                    | 642.50     | 211110  |
| ity:                    | Deurne          | Tran  | isport          |           |                    | € 12,50    | €12.50  |
| ountry:                 | NETHERLANDS     | Tota  | l excluding VAT |           |                    |            | € 23,60 |
| our reference:          | Mail PC04M5TL   | VAT   |                 |           |                    |            | € 4,96  |
| elivery:                | Complete        | Tota  | Tincluding VAT  |           |                    |            | € 28.55 |
| Delivery:               | Send            | 100   | including var   |           |                    |            | A ROADA |
| nvoice method:          | By e-mail       |       |                 |           |                    |            |         |
| lethod of payment:      | Online payment  |       |                 |           |                    |            |         |
| livery times are subjec | t to change     | parts |                 |           |                    |            |         |

#### **Step 5:** Pop up: A pop-up will now appear on your screen, click OK.

# Translate TO www.pneuparts.com meldt het volgende Are you sure you want to send this order? OK Annuleren

# elow and confirm your order

| 🥕 <u>Wijzig</u> | #  | ARTICLE |          | YOUR CODE | DELIVERY TIME      |
|-----------------|----|---------|----------|-----------|--------------------|
|                 | 10 | I       | PC04M5TL |           | Directly available |

#### Step 6:

Select Bank transfer, for example: SEPA Bank transfer.

|            | pneuparts.com                                       |    |
|------------|-----------------------------------------------------|----|
| FHT        | Order 194895<br>Perslucht BV Pneuparts.c.<br>€28.56 | •• |
|            | Card State                                          | >  |
|            | IDEAL                                               | >  |
| Kildereds. | SOFORT Banking                                      | >  |
| -          | Bancontact                                          | >  |
| gp         | giropay                                             | >  |
| PEA        | Przelewy24                                          | >  |
| -          | KBC/CBC Payment Button                              | >  |
|            | Belfius Pay Button                                  | >  |
| S¢ PA      | Bank transfer                                       | >  |
|            | Payment secured and provided by mollie              |    |
|            |                                                     |    |

## Step 7: Enter your e-mail adress and press: continue to website >

| FHI Persi                                                                                        | Cont BV Pneuparts.c                                                                                                    |
|--------------------------------------------------------------------------------------------------|----------------------------------------------------------------------------------------------------|
|                                                                                                  | ₹28.36                                                                                                    |
| Email address to                                                                                 | send these details to                                                                                                    |
| Email address                                                                                    | e.com                                                                                                    |
|                                                                                                  |                                                                                                    |
| Please complete t                                                                                | Continue to website >                                                                                                    |
| Please complete t<br>transferring the fu<br>Click to copy to cl                                  | Continue to website ><br>the payment before June 27, 2023, by<br>If amount to the following bank account.<br>ipboard.                                                       |
| Please complete t<br>transferring the fu<br>Click to copy to cl<br>BENEFICIARY:                  | Continue to website > the payment before June 27, 2023, by If amount to the following bank account. ipboard. Stichting Mollie Payments NI 70 DELIT 0265 2622 42             |
| Please complete t<br>transferring the fu<br>Click to copy to cl<br>BENEFICIARY:<br>IBAN:         | Continue to website > the payment before June 27, 2023, by If amount to the following bank account. ipboard. Stichting Mollie Payments NL70 DEUT 0265 2623 13 DEUTNU 24     |
| Please complete t<br>transferring the fu<br>Click to copy to cl<br>BENEFICIARY:<br>IBAN:<br>BIC: | Continue to website > the payment before June 27, 2023, by I amount to the following bank account. pboard. Stichting Mollie Payments NL70 DEUT 0265 2623 13 DEUTNL2A E22.56 |

# Step 8:

You will now receive an e-mail with the payment information for your payment,

## Bank transfer

In this email we have included the payment information for your payment to FHT Perslucht BV Pneuparts.com. Use this data only for the completion of this

particular payment. Please make sure that you fill in all the details correctly.

Enter this reference as the **Payment Reference** of the bank transfer. Or simply include it in the description.

**Please note:** Your order will be processed only after we have received the payment.

Please ensure that we receive your payment before **June 27, 2023**. Payments received after this date will be automatically cancelled and refunded, which might affect your order as well.

You can also follow this link to easily settle this payment through iDEAL, Card, SOFORT Banking, Bancontact, giropay, Przelewy24, KBC/CBC Payment Button, or Belfius Pay Button.

Have you made your payment? Click here to check the status of your payment.

# Would you like to pay by another method?

#### Step 9:

Click on the: link in the the red frame down bellow: follow this link to choose an other option.

#### Bank transfer

In this email we have included the payment information for your payment to FHT Perslucht BV Pneuparts.com. Use this data only for the completion of this particular payment. Please make sure that you fill in all the details correctly.

BENEFICIARY Stichting Mollie Payments Mollie is the payment partner of FHT Perslucht BV Pneuparts.com.

IBAN NL70 DEUT 0265 2623 13

BIC DEUTNL2A

AMOUNT € 00,00

REFERENCE **RF56-9865-9356-5673** 

Enter this reference as the **Payment Reference** of the bank transfer. Or simply include it in the description.

**Please note:** Your order will be processed only after we have received the payment.

Please ensure that we receive your payment before **June 27, 2023**. Payments received after this date will be automatically cancelled and refunded, which might affect your order as well.

You can also follow this link to easily settle this payment through iDEAL, Card, SOFORT Banking, Bancontact, giropay, Przelewy24, KBC/CBC Payment Button, or Belfius Pay Button.

Have you made your payment? Click here to check the status of your payment.